## 県中学駅伝競走大会 WebEntry 申込方法等について

- (1) 県中体連陸上競技専門部ホームページ(https://mzc.meet7.org)へアクセスし、メニューから「大会申込」を選択する。
- (2) WebEntryの利用が初めての学校は、WebEntryトップページにある「申請フォーム(団体)はこちら」 から新規登録を行う。後日、登録したメールアドレスへ ID および PW が届く。

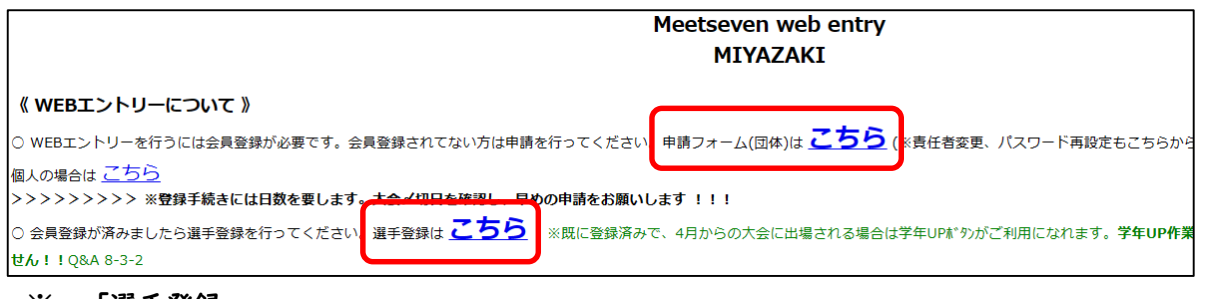

- ※ 「選手登録」
  取得した ID および PW を用いて選手の登録を行う。(最初のアクセスで PW を変更)
  必要事項を入力する。陸上競技部以外の生徒を登録する場合は、「上位所属」「誕生日」の欄は 未入力でよい。「アスリートビブス番号」は各学校に与えられた番号を入力すること。
  - 入力後、画面上方にある「内容確認」→「選手を登録する」で確定

これ以後、

「大会番号:058/日向・東臼杵・延岡・西臼杵地区中学校駅伝競走大会」を「大会番号:065/ 県中学駅伝競走大会と読み替えて対応してください。

(3) 陸上競技の申込と同様、県中学駅伝競走大会の「受付中」をクリックする。

| 大会ID | 大会名                     | 開催日   | 要項  | тт | 受付  | 投稿チーム |  |
|------|-------------------------|-------|-----|----|-----|-------|--|
| 058  | 日向·東臼杵·延岡·西臼杵地区中学駅伝競走大会 | 10/17 | PDF | -  | 受付中 | 状況詳細  |  |

+ 今フケジョール

(4) 下記の画面が表示されるので、①および②の必要事項を入力し、③の「内容確認」をクリックする。

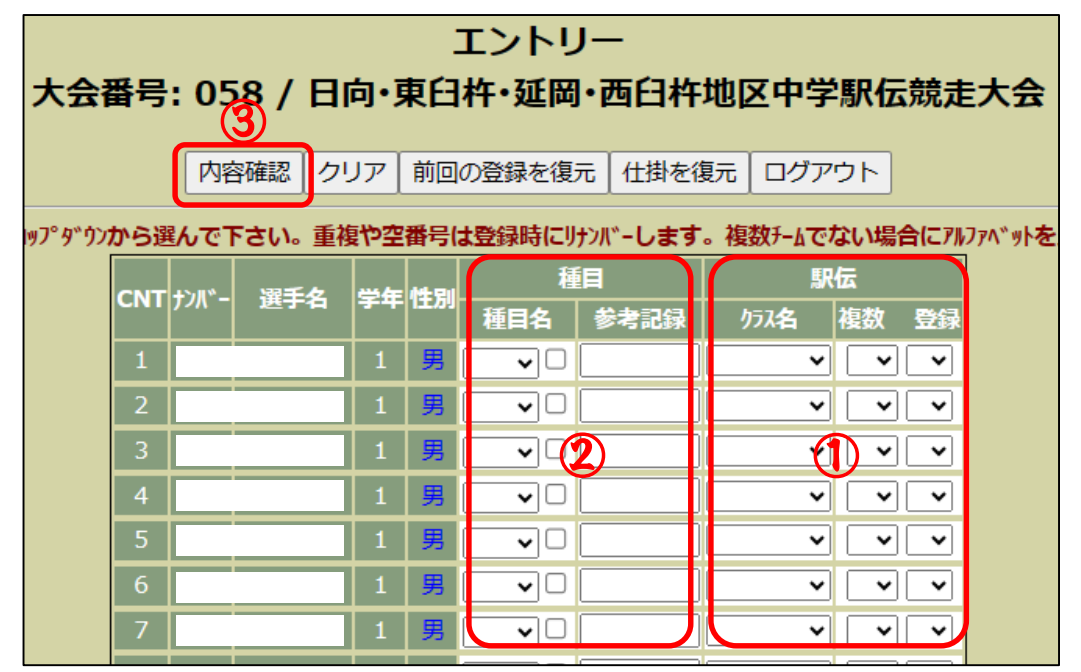

※ 画面に選手の名前がない場合(特に陸上競技部以外の選手が出場する場合)は、(1)を参考に「選 手登録」からその選手を登録する。 ※ ①の入力欄【駅伝の部】

- 「クラス名」に「男子の部」または「女子の部」を入力する。
- 「登録」に男子は「Ⅰから最大Ⅰ0」、(女子は「Ⅰから最大8」を入力する。「複数」は入力しない。
- ※ ②の入力欄【ロードレースの部】
  - ロードレースの部は、駅伝の部に出場しなかった選手が出走することになる。大会当日までどの 選手が出走するか分からないので、エントリー選手全員がロードレースに出走するという考えのも と、原則、全員の入力を行う。
  - ロードレースに出場するための「種目名」には2kmを入力する。
  - 参考記録は記入する必要はない。
- (5) (3)の終了後、確認画面が表示される。入力に誤りがあれば赤字で表示されるので、確認画面下に ある下記の「入力画面に戻る」から必要事項を訂正する。誤りがなければ下記の「エントリーを登録す る」から登録を確定する。

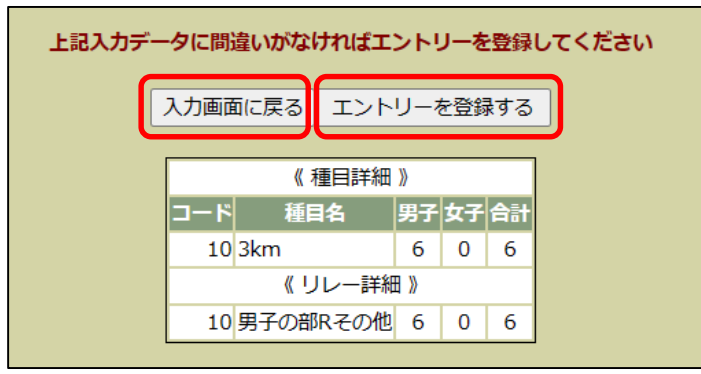

(6) エントリーが完了すると下記の画面が表示されるので、「申し込みファイルをダウンロード」を選択 する。

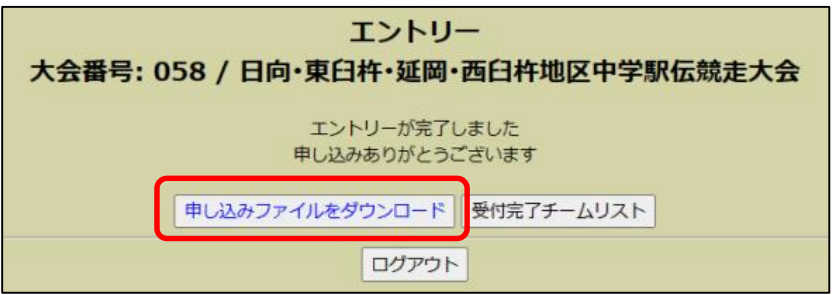

(7) (5)でダウンロードした下記のファイルを用いて、県中体連陸上競技専門部ホームページにある申込書を完成させる。申込書にデータを貼付する際は、必ず「値を貼り付け」を選択する。

| 1  | A           | В            | C D          | E        | F   | G     | Н              | I                   | J     | к   | L     | M   | N          | 0    | P              | Q    | R    | S     | Т    | U    | 1   |
|----|-------------|--------------|--------------|----------|-----|-------|----------------|---------------------|-------|-----|-------|-----|------------|------|----------------|------|------|-------|------|------|-----|
| 1  | <b>‡</b> 1  | InCharge 松濱  | [幹***        | -        |     |       | -              |                     |       |     |       |     |            |      |                |      |      |       |      | -    |     |
| 2  | <b>\$</b> 2 | TeamCode     | 311          | 1)       |     |       | $(\mathbf{n})$ |                     |       |     |       |     |            |      |                |      |      |       |      |      |     |
| з  | \$3         | TeamName 東演  | i l          |          |     |       |                |                     |       |     |       |     |            |      | $(\mathbf{J})$ |      |      |       |      | (4)  |     |
| 4  | \$4         | TeamKana 卜ウミ |              | <u> </u> |     |       |                |                     |       |     |       |     |            |      |                |      |      |       |      |      |     |
| 5  | \$5         | TeamType 中学  |              | 4        |     |       |                |                     |       |     |       |     |            |      |                |      |      |       |      |      |     |
| 6  | 団体コード       | 選手ナンバ 性別     | 」  選手名       | 選手力ナ     | 所属名 | 所属名力力 | 学年             | 種目1                 | 参考記録1 | 種目2 | 参考記録2 | 種目3 | 参考記録3      | リレー1 | リレー2           | 上位所属 | BDay | TType | R1参記 | R2参記 | 月2月 |
| 7  | 311         | 865          |              |          | 東海  | NO:   |                | 3 Skm               |       |     |       |     |            |      | 男子の部           | 宮崎   |      | 中学    |      |      | 2   |
| 8  | 311         | 866          |              |          | 東海  | 175   |                | 3 <mark>3</mark> km |       |     |       |     |            |      | 男子の部           | 宮崎   |      | 中学    |      |      | 1   |
| 9  | 311         | 867          |              |          | 東海  | hý:   |                | 3 Skm               |       |     |       |     |            |      | 男子の部           | 宮崎   |      | 中学    |      |      | 4   |
| 10 | 311         | 868          |              |          | 東海  | トウミ   |                | 3 Skm               |       |     |       |     |            |      | 男子の部           | 宮崎   |      | 中学    |      |      | 3   |
| 11 | 311         | 869          |              |          | 東海  | 於     |                | 2 <mark>3</mark> km |       |     |       |     |            |      | 男子の部           | 宮崎   |      | 中学    |      |      | 9   |
| 12 | 311         | 870          |              |          | 東海  | hý:   |                | 2 <mark>3</mark> km |       |     |       |     |            |      | 男子の部           | 宮崎   |      | 中学    |      |      | 7   |
| 13 | 311         | 871          |              |          | 東海  | NO:   |                | 2 <mark>3</mark> km |       |     |       |     |            |      | 男子の部           | 宮崎   |      | 中学    |      |      | 5   |
| 14 | 311         | 873          |              |          | 東海  | 於     |                | 1 <mark>3</mark> km |       |     |       |     |            |      | 男子の部           | 宮崎   |      | 中学    |      |      | 6   |
| 15 | 311         | 874          |              |          | 東海  | ND:   |                | 1 <mark>3</mark> km |       |     |       |     |            |      | 男子の部           | 宮崎   |      | 中学    |      | 1    | 8   |
| 16 | 311         | 876          |              |          | 東海  | 195   |                | 1 <mark>3</mark> km |       |     |       |     |            |      | 男子の部           | 宮崎   |      | 中学    |      | 1    | 0   |
| 17 |             |              |              |          |     |       |                |                     |       |     |       |     |            |      |                |      |      |       |      |      | _   |
| 18 |             |              |              |          |     |       |                |                     |       |     |       |     |            |      |                |      |      |       |      |      |     |
| 19 |             |              |              |          |     |       |                |                     |       |     |       |     |            |      |                |      |      |       |      |      |     |
| 20 |             |              |              |          |     |       |                |                     |       |     |       |     |            |      |                |      |      |       |      |      |     |
|    |             |              |              |          |     |       |                |                     |       |     |       |     |            |      |                |      |      |       |      |      |     |
|    |             |              | <b>C 122</b> |          |     |       |                | <b>`</b>            |       | ~   | /     |     | -          |      |                |      |      |       |      |      |     |
| ٠X | 田           | 认善内          | 「渓ヨ          | F谷舒      | ャシー | • ト i | に上             | 記の                  | 一部-   | アー  | 夕貼作   | すす。 | <b>a</b> . |      |                |      |      |       |      |      |     |

※ 甲込書内「選手豆録シート」に工記の一部ケータ貼付する。
①の「選手名」「選手力ナ」 → 「選手登録シート」の「氏名」「フリガナ」へ貼付
②の「学年」 → 「選手登録シート」の「学年」へ貼付
③の「リレー2」 → 「選手登録シート」の「クラス」へ貼付
④の「R2参記」 → 「選手登録シート」の「登録番号」へ貼付

【データ貼付におけるポイント】 ①~④のデータを個別に貼付するよりも、①~④のデータ以外を削除後にまとめて①~④の データを貼付すると簡単に申込書の「選手登録シート」が完成する。

- (8) 申込書内にある「参考記録」(女子が 1000m と 2000m、男子が 1500m と 3000m)や「所属部活動等」 への記入もお願いします。プログラムへ記載されます。
- (9) 申込書が完成した後、各地区事務局へ申込書を印刷して提出するとともに、県中体連事務局へ申込書をメールで送信すること。

【県中体連事務局】myzkjp@miyazaki-catv.ne.jp

(IO) WebEntry トップページにある県中学駅伝競走大会の投稿チーム「状況詳細」をクリックするとチ ーム一覧表が表示される。そこで、アルファベットをクリックすると登録者名簿が表示される。

|      |                         | 大会スケジュール |     |    |     |       |  |
|------|-------------------------|----------|-----|----|-----|-------|--|
| 大会ID | 大会名                     | 開催日      | 要項  | тт | 受付  | 投稿チーム |  |
| 058  | 日向·東臼杵·延岡·西臼杵地区中学駅伝競走大会 | 10/17    | PDF | -  | 受付中 | 状況詳細  |  |

| Alpはリレーチームの最大アルファベット、リレーチーム数はアルファベットの数で計算<br>※アルファベットをクリックするとリレー種目詳細がご覧になれます。 |    |               |      |       |    |    |    |    |     |          |             |             |              |      |
|-------------------------------------------------------------------------------|----|---------------|------|-------|----|----|----|----|-----|----------|-------------|-------------|--------------|------|
| C                                                                             | NT | <b>団体</b> ]-ド | チーム名 | 種類    | 男子 | 女子 | 計  | *延 | *2+ | ル-<br>人数 | Alp1<br>男/女 | Alp2<br>男/女 | *リレー<br>チーム数 | 種目詳細 |
|                                                                               | 1  | 311           | 東海   | 中学    | 10 | 0  | 10 | 10 | 0   | 10       |             | A/          | 1            | 1    |
|                                                                               |    |               | -    | FOTAL | 10 | 0  | 10 | 10 | 0   | 10       |             |             | 1            |      |

| 日向 | 日向·東臼杵·延岡·西臼杵地区中学駅伝競走大会<br>《登録者名簿》<br>311 / 東海                                                           |    |    |    |     |   |  |  |  |
|----|----------------------------------------------------------------------------------------------------|----|----|----|-----|---|--|--|--|
|    | Rクラス名                                                                                                    | 性別 | 登録 | 投稿 | 選手名 | 1 |  |  |  |
|    | 男子の部                                                                                                    | 男子 | 1  | 1  |     | 1 |  |  |  |
|    | 男子の部                                                                                                    | 男子 | 2  | 2  |     | 1 |  |  |  |
|    | 男子の部                                                                                                    | 男子 | 3  | 3  |     | 1 |  |  |  |
|    | 男子の部                                                                                                    | 男子 | 4  | 4  |     | 1 |  |  |  |
|    | 男子の部                                                                                                    | 男子 | 5  | 5  |     | 1 |  |  |  |
|    | 男子の部                                                                                                    | 男子 | 6  | 6  |     | 1 |  |  |  |
|    | 男子の部                                                                                                    | 男子 | 7  | 7  |     | 1 |  |  |  |
|    | 男子の部                                                                                                    | 男子 | 8  | 8  |     | 1 |  |  |  |
|    | 男子の部                                                                                                    | 男子 | 9  | 9  |     | 1 |  |  |  |
|    | 男子の部                                                                                                    | 男子 | 10 | 10 |     | 1 |  |  |  |
|    | <u>オーダー用紙</u><br>※PC上でオー <sup>デー</sup> -入刀はくさますが、保存は出来ません。<br><b>必ず印刷して下さい !!!</b><br>(〆切後でないとご利用になれません) |    |    |    |     |   |  |  |  |

- ※ 登録者名簿で、「登録」と「投稿」の数字が異なる場合は、入力ミスが考えられる。必ずチェックすること。
- ※県中学駅伝大会の申込締切後、登録者名簿の下の方に ある「オーダー用紙」をクリックするとオーダー用紙が 表示される。印刷し、大会当日に大会本部へ提出するこ と。(走順は手書きでOKです。)

WebEntry における申込変更は申込締切日まで何度 も可能です。 不明な点は東海中:松濱へ連絡してください。

- (||) 各チームの集合写真について
  - プログラムへ掲載します。下記の整列順にしたがって撮影し、申込書と一緒に画像データを県中体 連事務局へメールで送信してください。

| 【男子】           | 【女子】      |
|----------------|-----------|
| 5678910        | ④ 5 6 7 8 |
| <u><u></u></u> | 監 1 2 3   |

- ※ 上記の番号と申込書内の登録番号が一致するように撮影を行ってください。
- ※ 昨年度のプログラムを一部、県中体連陸上競技専門部ホームページへ掲載しています。参考にしてください。